ULEFOS PLASSON TINY MF DATA

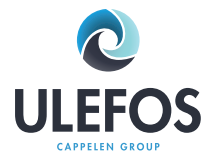

# Ulefos Plasson Tiny MF Data

Manual elektrosvetsmaskin

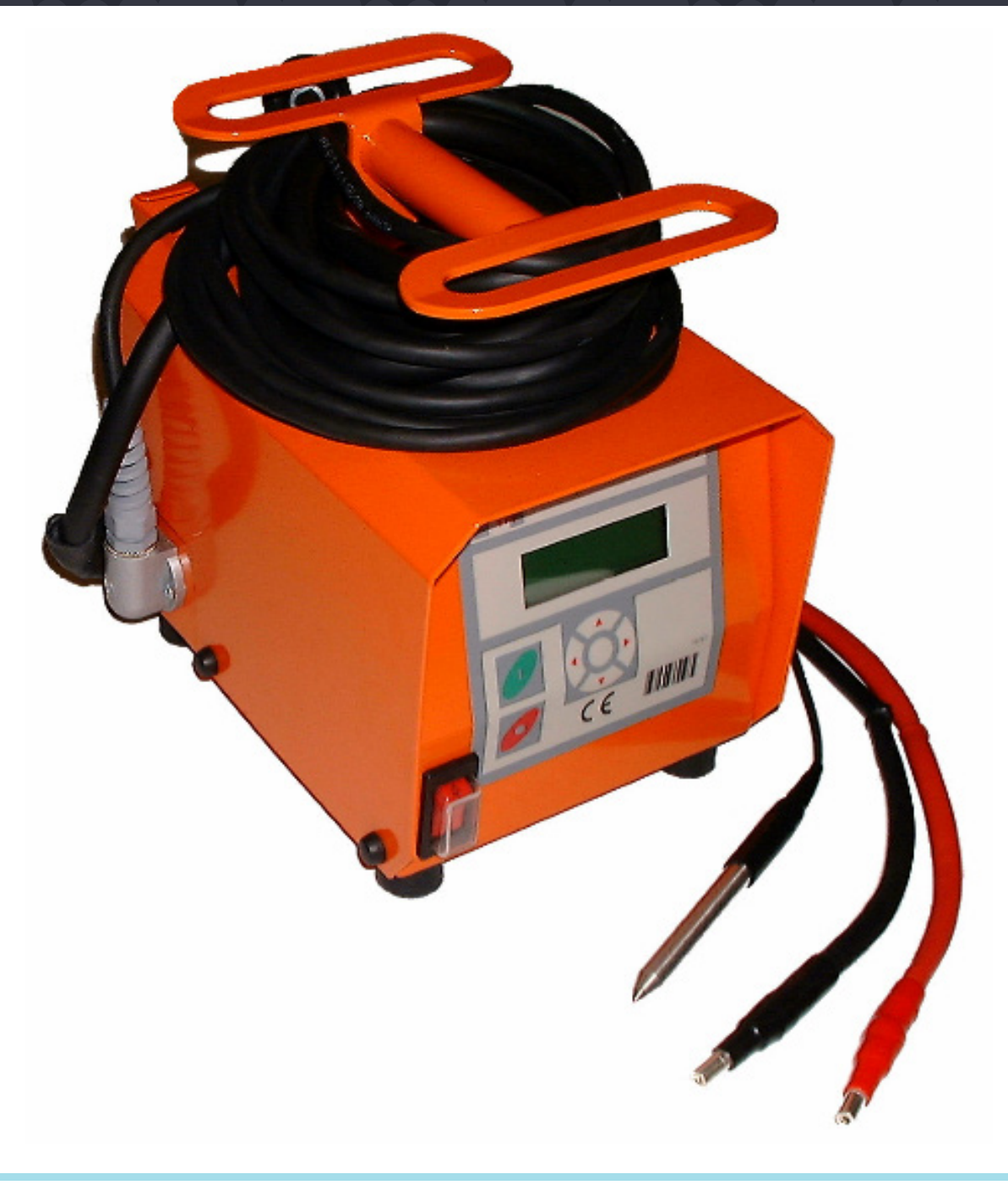

1

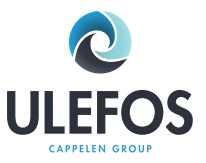

Innehåll

| 1<br>1.1                             | Introduktion<br>Service                                                                                                    | 3<br>3                        |
|--------------------------------------|----------------------------------------------------------------------------------------------------|-------------------------------|
| 2<br>2.1<br>2.2<br>2.3<br>2.4        | Användningsområde och tekniska data<br>Användningsområde<br>Inställning av svetsparametrar<br>Dimensionsområde på rördelar<br>Tekniska data                                                        | 4<br>4<br>4<br>5              |
| 3                                    | Säkerhetsföreskrifter                                                                                                    | 6                             |
| 4                                    | Kontroller och anslutningar                                                                                                    | 7                             |
| 5<br>5,1                             | Anslutning till strömkälla<br>Val av generator                                                                                                    | 8<br>9                        |
| 6<br>6.1<br>6.2<br>6.3<br>6.4        | Starta svetsproceduren<br>Förberedelse<br>Automatisk inställning av svetsparametrar (Smart System)<br>Inställning av svetsparametrar med streckkodspenna<br>Manuell inställning av svetsparametrar | 10<br>10<br>11<br>12<br>15    |
| 6.5<br>7<br>7.1<br>7.2<br>7.3<br>7.4 | Övriga funktioner<br>Övriga funktioner<br>Funktionsmeny<br>Manuell inställning av rördelskod<br>Justering av displaykontrast<br>Frånkoppling/tillkoppling av Smart System-funktion                 | 18<br>18<br>18<br>18<br>18-19 |
| 8<br>8.1<br>8.2<br>8.3<br>8.4        | Felsökning och underhåll<br>Använda och underhålla streckkodspennan<br>Byta ut svetskontakt<br>Startmeddelanden<br>Felmeddelanden                                                                  | 20<br>20<br>20<br>20<br>20    |
| 9                                    | Varudeklaration                                                                                                    | 23                            |

OBS! Glöm ej läsa säkerhetsföreskrifterna i kap 3

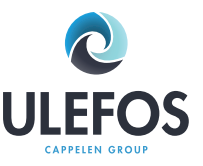

#### 1 Introduktion

#### Kära kund,

Vi på Ulefos tackar för att Du valt att arbeta med vår elektrosvetsmaskin Tiny MF. Denna manual är en sammanfattad översättning av tillverkarens manual. Vill du ha fördjupad information om Tiny MF, vänligen läs vidare i tillverkarens engelska manual eller kontakta oss på Ulefos.

Denna manual innehåller, förutom handhavandebeskrivning, viktig information beträffande säkerhet och användningsområden. Det är därför viktigt att Du läser igenom denna manual innan Du börjar använda elektrosvetsmaskinen. I händelse av problem vid svetsning, läs lämpligt kapitel i denna manual. Självklart är Du alltid välkommen att kontakta oss på Ulefos vid behov av assistans: Ulefos ab Gjutarevägen 7 SE-443 61 STENKULLEN Tel: 0302-229 20 Fax: 0302-224 06 E-post: info@ulefos.se

Tillverkaren behåller rätten att göra tekniska ändringar på elektrosvetsmaskinen, vilket inte direkt är inkluderat i denna manualen.

#### 1.1 Service

Vänligen notera att denna elektrosvetsmaskin är en tekniskt avancerad produkt för användning utomhus. Enligt tillämpliga standarder som DVS 2208-1, BGV A2, ISO 12176-2 och de flesta nationella och internationella standarder, skall denna produkt genomgå periodisk service. Serviceperioden är 12 månader. Om elektrosvetsmaskinen används mycket (svetstid >200 tim/år) bör den genomgå service oftare.

Under servicen uppgraderas och kalibreras elektrosvetsmaskinen. Dessutom får Du en 3-månaders funktionsgaranti på den servade produkten.

Den återkommande servicen är viktig för Din säkerhet och för elektrosvetsmaskinens tillförlitlighet. Därför måste all service och reparation utföras av en auktoriserad serviceverkstad.

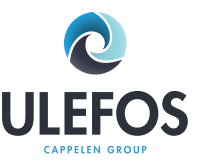

#### 2 Användningsområde och tekniska data

#### 2.1 Användningsområde

Elektrosvetsmaskinen Tiny MF skall uteslutande användas för elektrosvetsning av plaströr, tillverkade av PE-HD, PE80, PE100 och PP, med hjälp av elektrosvetsrördelar med en svetsspänning som inte överstiger 48V. Elektrosvetsmaskinen Tiny MF uppfyller krav enligt standard DVS 2208-1 och ISO 12176-2, vilka hänvisar till de standarder som anger vilka elektrosvetsrördelar som kan användas.

Det är inte tillåtet att använda elektrosvetsmaskinen, till vilka denna manual hänvisar, för användningsområden som inte är angivna ovan. Tillverkaren och Ulefos ansvarar inte för användning av elektrosvetsmaskiner utanför ovanstående användningsområde.

#### 2.2 Inställning av svetsparametrar

Elektrosvetsmaskinen Tiny MF erbjuder följande metoder för inställning av svetsparametrar:

#### FUSAMATIC

Genom att mäta resistensen i anslutningsstiften på elektrosvetsrördelen, ställer Tiny MF automatiskt in svetsparametrarna (detta gäller enbart Smart System-rördelar, t ex Ulefos Plasson).

#### STRECKKOD

Streckkoden, som är vidhäftad på, eller bifogad, de flesta elektrosvetsrördelar på marknaden, innehåller alla nödvändiga data för att Tiny MF skall kunna utföra själva svetsningen. Efter att ha dragit streckkoden med streckkodspennan, ställer Tiny MF automatiskt in svetsparametrarna. Streckkoden innehåller huvudsakligen följande data: Tillverkare, typ, diameter, svetsspänning, svetstid (med ev. temperaturkompensation), resistens och resistenstolerans.

#### MANUELL inmatning av streckkodssiffror

Om streckkoden på elektrosvetsrördelen är defekt, är det möjligt att skriva in streckkodssiffrorna (om tillgängliga) manuellt i Tiny MF.

#### MANUELL inställning av svetsspänning och tid

Om ingen av ovan metoder är användbara, är det möjligt att direkt skriva in svetsspänning och svetstid i Tiny MF.

#### 2.3 Dimensionsområde på rördelar

För vilket dimensionsområde en elektrosvetsmaskin kan användas beror i huvudsak på elektrosvetsrördelens effektförbrukning. Eftersom elektrosvetsrördelarnas effektförbrukning är olika för olika tillverkare, är det svårt att exakt uttala sig om detta. Vid gränsfall måste varje enskilt fall kontrolleras separat. För elektrosvetsmaskinen Tiny MF gäller följande, under antagande att svetsprocedurerna görs en efter en, d v s elektrosvetsmaskinen får vila under tiden som förberedelser görs för svetsning av nästa elektrosvetsrördel:

Användbar på dimension 20-355 mm utan begränsning.

Från dimension 400 mm och högre måste elektrosvetsmaskinen få tillfälle att vila, under en längre tid (ca 45 min) mellan svetsprocedurerna, för att hinna kylas ned (Felmeddelande "Maskinen för het"). Före svetsning av dimension 400 mm och högre, kontrollera att elektrosvetsrördelens erforderliga svetsström inte överstiger den maximala utgående strömmen på elektrosvetsmaskinen.

Ovan gäller vid en omgivande temperatur på 20°C.

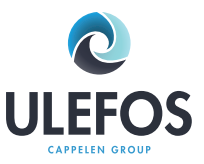

#### 2.4 Teknisk data

| Tekniska data                | Tiny MF                                                                                |  |
|------------------------------|----------------------------------------------------------------------------------------|--|
| ISO 12176-2 klass            | P2 3 U S1 V AK (D) X                                                                   |  |
| Ingående spänning (AC) 1-fas | 230 V (185 V-300 V)                                                                    |  |
| Ingående ström               | Max 16 A                                                                               |  |
| Ingående frekvens            | 50 Hz (40-70 Hz)                                                                       |  |
| Utgående spänning            | 8-48 V                                                                                 |  |
| Utgående ström               | 60 A (max 80 A)                                                                        |  |
| Effekt                       | 2600 W (3200 VA)                                                                       |  |
| Arbetstemperatur             | -10 ° C - +45 ° C                                                                      |  |
| Skyddsklass                  | IP54                                                                                   |  |
| Vikt inklusive kablar        | 15 kg                                                                                  |  |
| Elkabel med stickpropp       | 4,5 m jordad                                                                           |  |
| Svetskabel                   | 4 m (fast anslutning)                                                                  |  |
| Anslutning till              | Stift 4,0 mm                                                                           |  |
| Display                      | 4 x 20 tecken, bakgrundsbelysning                                                      |  |
| Hus (skyddshölje)            | Lackerat stål                                                                          |  |
| Mått                         | 300 x 200 x 300 mm                                                                     |  |
| Övervakningsfunktioner       |                                                                                        |  |
| Ingående värden              | Spänning / Ström / Frekvens                                                            |  |
| Utgående värden              | Spänning / Resistens / Kontakt / Kortslutning / Strömövervakning                       |  |
| Annat                        | System / Arbetstemperatur / Service                                                    |  |
| Felmeddelande                | Klartext på display / Akustisk signal                                                  |  |
| Medföljande delar            |                                                                                        |  |
|                              | Elektrosvetsmaskin, transportlåda 400x320x340 mm, Adapter 4.0/4.7 mm,<br>Svensk manual |  |

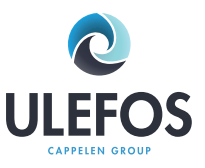

3 Säkerhetsföreskrifter

Innan Du startar elektrosvetsmaskinen, vänligen läs noga igenom dessa arbetsinstruktioner och säkerhetsföreskrifter.

### Varning! Vid användning av elektriska verktyg bör Du följa nedanstående säkerhetsföreskrifter för att förebygga elektrisk chock, skador eller brand.

#### 1. Håll ordning på arbetsplatsen!

Oordning ökar riskerna.

#### 2. Ta hänsyn till påverkan från omgivningen!

Utsätt inte elektriska verktyg för regn. Använd inte elektriska verktyg i våt eller fuktig miljö eller i närheten av explosiva vätskor eller gaser.

#### 3. Skydda Dig själv från elektrisk chock!

Undvik kroppskontakt med jordade komponenter ( t ex element, metallrör) eller strömförande kablar. Bär inte elektriska verktyg med fingret på strömbrytaren. Dra ut stickkontakten när Du inte använder verktyget eller när Du ändrar adapterar eller tillbehör.

#### 4. Håll obehöriga och barn borta!

Tillåt inte andra personer att röra vid det elektriska verktyget eller kablar – håll dem borta från Din arbetsplats.

#### 5. Förvara verktygen säkert!

Elektriska verktyg som inte används skall förvaras torrt i ett låst utrymme, oåtkomlig för barn och obehöriga personer.

#### 6. Använd endast godkända tillbehör!

Använd endast tillbehör, framförallt strömförande detaljer, som är angivna i manualen eller rekommenderad av oss. Användandet av tillbehör eller ersättningsdetaljer som inte är angivna i manualen eller rekommenderade av oss medför vissa risker för Dig. Använd endast tillåtna och märkta förlängningssladdar utomhus.

#### 7. Undvik att utsätta kablar för belastning!

Bär inte elektriska verktyg i kabeln och använd inte kabeln för att dra ut stickkontakten. Skydda kablarna från värme, olja och skarpa föremål.

#### 8. Sköt om Dina verktyg med omsorg!

Håll verktygen rena. Följ serviceinstruktionerna och användarmanual vid byten av detaljer på verktygen. Undvik olja och fett på remmar.

#### 9. Kontrollera att verktygen inte är skadade!

Kontrollera att verktygen inte är skadade innan Du använder dem. Alla delar måste vara monterade på rätt sätt. De måste uppfylla alla villkor för en felfri användning av verktygen. Skadade skyddsanordningar eller maskindelar skall repareras eller bytas ut av en auktoriserad serviceverkstad.

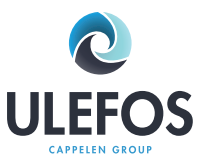

4

Kontroller och anslutningar

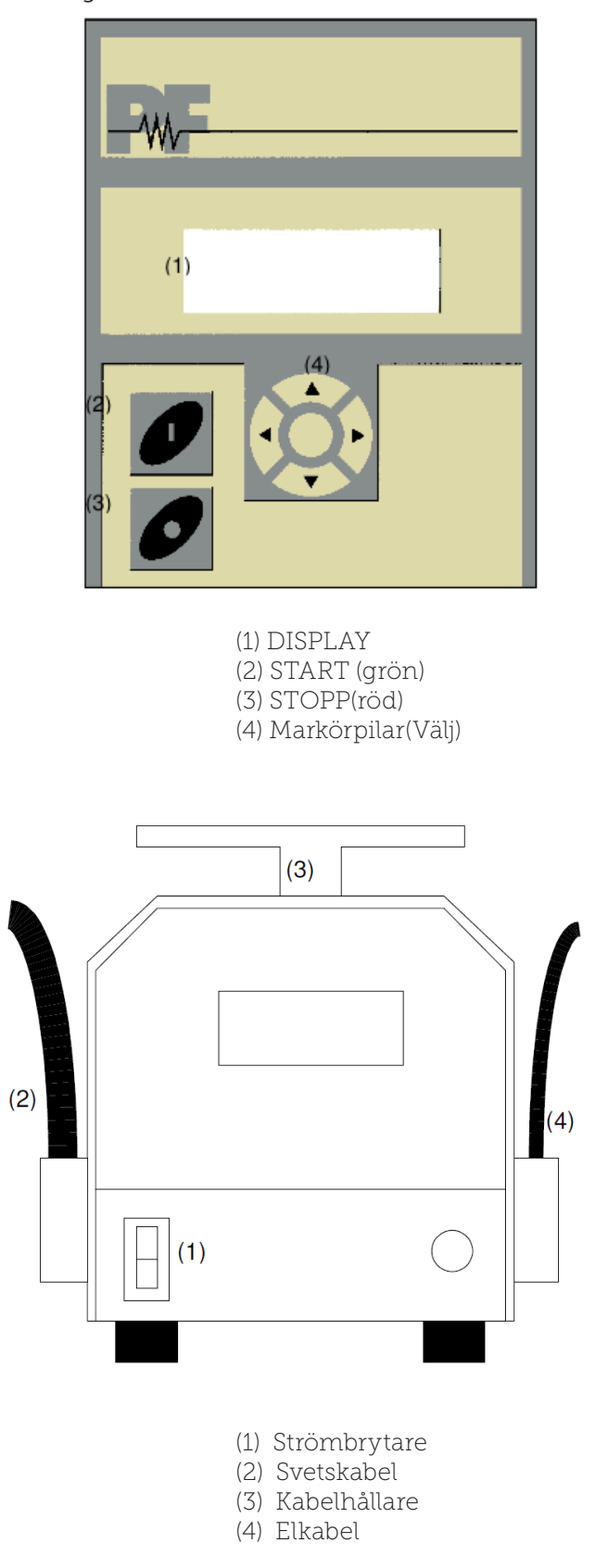

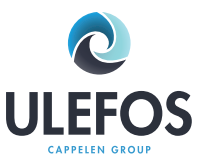

#### 5 Anslutning till strömkälla

Anslutningsvillkoren enligt EVU, VDE-direktiven, olycksfallsförebyggande föreskrifter, DIN/CEN-föreskrifter tillika nationella föreskrifter skall beaktas.

Endast utbildad och auktoriserad personal, enligt nationella och internationella standarder och direktiv, får använda elektrosvetsmaskiner. Personalen skall övervaka elektrosvetsmaskinen under hela svetsproceduren.

Elektrosvetsmaskinen Tiny MF får enbart används inom följande områden:

| Parameter             | 230 V Elektrosvetsmaskin |  |
|-----------------------|--------------------------|--|
| Ingående spänning:    | 185 V – 300 V (AC)       |  |
| Ingående frekvens:    | 40 Hz – 70 Hz            |  |
| Omgivande temperatur: | -10° C – +45° C          |  |
| Max utgående effekt:  | 3600 W                   |  |

Förlängningskablar:

Vid förlängning av elkabel skall nedanstående regler följas:

| Kabellängd    | Tvärsnitt (230 V)       |
|---------------|-------------------------|
| Upp till 20 m | 3 x 1.5 mm²             |
| 20 – 50 m     | 3 x 2.5 mm <sup>2</sup> |
| 50 – 100 m    | 3 x 4 mm <sup>2</sup>   |

Det är inte tillåtet att förlänga svetskabeln!

Viktiga anmärkning vid handhavandet av generatorer:

- Starta först generatorn, anslut därefter elektrosvetsmaskinen.
- Ingen annan maskin eller apparat skall vara ansluten till generatorn.
- Spänning obelastad bör vara inställd på 240 V 260 V (AC) vid nominell 230 V AC
- Koppla ur elektrosvetsmaskinen innan generatorn stängs av.
- Den användbara generatoreffekten minskar med 10 % per 1000 meters positiv höjdskillnad.
- Kontrollera bränslenivån innan svetsning påbörjas

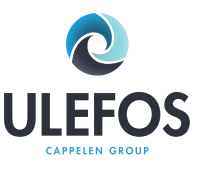

#### 5.1 Val av generator

Elektrosvetsmaskinen Tiny MF är byggd för att bredda urvalet av generatorer och erbjuder följande:

- Brett toleransområde för ingående spänning och ingående frekvens.
- Visuell display av aktuell ingående spänning och frekvens.
- Mjukstart för att minska arbetsbelastningen på generatorn.

Trots detta måste generatorn uppfylla följande krav och rekommendationer för att undvika skador på elektrosvetsmaskinen och säkerställa att elektrosvetsmaskinen interna övervakningssystem inte avbryter svetsproceduren:

- Användbar vid induktiva laster och faskompenseringssystem.
- Spänning obelastad inställbar mellan 240 V 260 V vid nominell 230 V.
- Utgående ström på 18 A på en fas vid nominell 230 V.
- Stabil utgående spänning och varvtal, även vid snabb omväxlande belastning.
- Synkroniserade generatorer med mekanisk hastighetskontroll är att föredra.
- Spänningstopp får inte överstiga 800 V.

#### Min. erforderlig utgående effekt från generatorn 230 V, 50 Hz, 1-fas

| Diameter  | Utgående effekt                                           |
|-----------|-----------------------------------------------------------|
| 20-75 mm  | 2 kW                                                      |
| 90-160 mm | 3,2 kW                                                    |
| 180-710mm | 4,5 kW (mekanisk kontroll)<br>5 kW (elektronisk kontroll) |

Generatorer med otillräcklig stabilitetskontroll och spänningskontroll behöver ha 3-3,5 gånger så hög utgående effekt än generatorer med stabil gång. Elektroniskt kontrollerade generatorer tenderar att oscillera med elektrosvetsmaskinens interna kontroll av svetsproceduren, vilket kan leda till höga utgående spänningstoppar. Vänligen testa lämpligheten innan användning av sådana typer av generatorer.

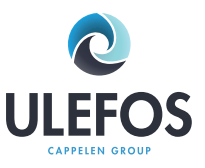

6 Starta svetsproceduren

#### 6.1 Förberedelse

Innan start av svetsprocedur behöver följande steg utföras i given ordning:

- 1. Kontrollera elektrosvetsmaskinen, kablar och svetskontakter visuellt. Om nödvändigt, byt ut dem.
- 2. Rulla ut svets-, el- och förlängningskablar helt.
- 3. Slå av strömbrytaren på elektrosvetsmaskinen.
- 4. Starta generatorn innan Du ansluter elektrosvetsmaskinen. Vänta tills generatorns utgående spänning har stabiliserats.
- 5. Anslut elektrosvetsmaskinens elkabel.
- 6. Slå på strömbrytaren på elektrosvetsmaskinen.

Efter denna procedur signalerar elektrosvetsmaskinen med två pip att den är klar att användas. Dessutom tänds displayens bakgrundsljus automatiskt. Följande meddelande visar sig på displayen:

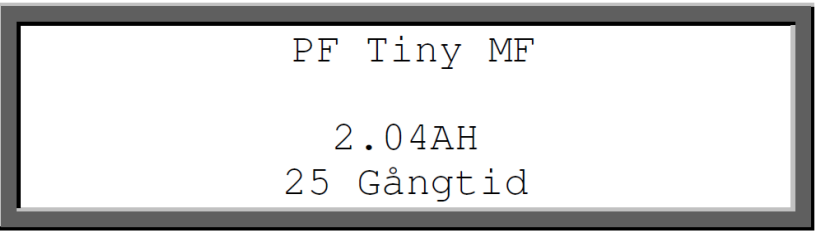

Rad 1 och 2 visar typ av elektrosvetsmaskin och vilken version.

Rad 3 visar totalt antal svetstimmar.

Om det uppstått något fel eller ändring av systemkonfigurationen vid den senast utförda svetsningen, innan elektrosvetsmaskinen slogs av, kommer detta att indikeras med ett meddelande på displayen. Efter att ha tryckt på den röda **STOPP**-knappen är elektrosvetsmaskinen redo för en ny svetsprocedur.

Så länge som ingen elektrosvetsrördel är ansluten kan svetsproceduren inte starta. Meddelandet Anslut rördel uppmanar Dig att ansluta en elektrosvetsrördel.

| Rördelskod    |      |
|---------------|------|
| Spänning :    | 230V |
| Frekvens :    | 50Hz |
| Anslut rördel |      |

#### Svetsanslutningar:

- Svetskontakterna på elektrosvetsmaskinen och stiften på elektrosvetsrördelen måste vara rena – smuts eller beläggning på anslutningarna kan leda till överhettning.

- Generellt måste anslutningarna skyddas från smuts. Om det finns en beläggning eller att anslutningarna glappar skall de bytas ut.

- Elektrosvetsrördelar kan ha olika dimension på stiften. Använd adapterar för att ansluta elektrosvetsmaskinen till olika sorters elektrosvetsrördelar. Adapterar slits med tiden och behöver kontrolleras före användning.

Anslut elektrosvetsmaskinens svetskontakter till elektrosvetsrördelens stift. Se till att anslutningarna inte glappar.

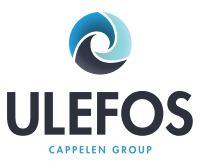

6.2 Automatisk inställning av svetsparametrar (Smart System)

Glöm ej att läsa monteringsanvisningar av elektrosvetsrördelar, generella anvisningar (ISO, CEN, DVGW, DVS), Europeiska och nationella direktiv samt rördelstillverkarens monteringsanvisningar.

Automatisk inställning av svetsparametrar (Smart System) är bara möjlig med Smart System-rördelar (t ex Ulefos PLASSON).

Om Du använder generator, se till att utgående spänning ligger mellan 240-260 V vid nominell 230 V. Så länge ingen elektrosvetsrördel är kopplad till elektrosvetsmaskinen kan inte svetsproceduren startas. När Du ansluter elektrosvetsmaskinens svetskontakter till elektrosvetsrördelens stift, se till att anslutningen inte glappar. **Anslut den röda svetskontakten till det röda stiftet på elektrosvetsrördelen**. Elektrosvetsmaskinen kommer byta till Smart System-inställning automatiskt. Detta indikeras genom att följande visas på displayen:

| STARTA        |       |
|---------------|-------|
| Nom. Tid :    | 120 s |
| FUSAMATIC 40V | 20°C  |

Rad 1 indikerar att Du måste trycka på den gröna **START**-knappen för att starta svetsproceduren. Du är förpliktigad att kontrollera och jämföra de visade värdena med de värden som är angivna på elektrosvetsrördelen. Om dessa inte överensstämmer eller om det indikeras ett kontaktfel på understa raden på displayen, har elektrosvetsmaskinen inte hittat eller läst av ett resistensvärde som inte stämmer. Koppla ifrån svetskontakterna från rördelen. Kontrollera att svetskontakterna eller elektrosvetsrördelens anslutningsstift är fria från smuts och andra beläggningar. Om elektrosvetsrördelen orsakar ännu ett kontaktfel eller inte har överensstämmande parametrar, byt ut den.

Rad 2 visar nominell svetstid.

Rad 3 visar att det är en Smart System-rördel 40 V samt visar den omgivande temperaturen. Rad 4 visar eventuella felmeddelanden.

Bekräfta att svetsparametrarna är korrekta genom att trycka på den gröna **START**-knappen. Följande meddelande påminner Dig om Ditt ansvar att förbereda rör och elektrosvetsrördel enligt gällande anvisningar:

| Har | rör | skrapats? |
|-----|-----|-----------|
|     |     |           |
|     |     |           |
|     |     |           |

Om det råder några tveksamheter om att förberedelserna utförts på ett korrekt sätt, kan Du avbryta proceduren genom att trycka på den röda STOPP-knappen. Annars bekräftar Du att de rätta förberedelserna utförts genom att trycka på den gröna START-knappen.

2018-09

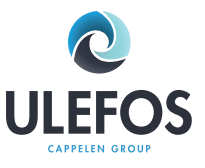

Elektrosvetsmaskinen startar svetsproceduren automatiskt. För att förhindra fara för Din hälsa bör Du inte ta på elektrosvetsrördelen eller kablarna. Displayen visar den aktuella svetstiden samt den nominella svetstiden:

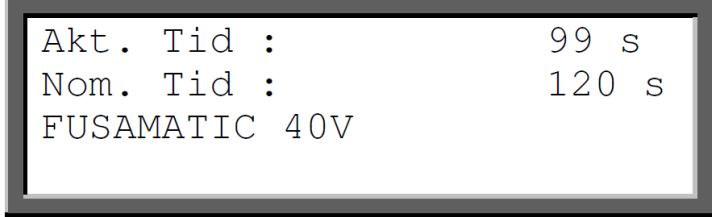

Rad 1 visar den aktuella svetstiden, vilken räknas uppåt.

Rad 2 visar den nominella svetstiden.

Rad 3 visar FUSAMATIC och 40 V för att indikera Smart System-inställning.

Rad 4 visar eventuella felmeddelanden.

Svetsproceduren stoppas automatiskt när den aktuella svetstiden når den nominella svetstiden. Detta indikeras med 2 pip och följande meddelande på displayen:

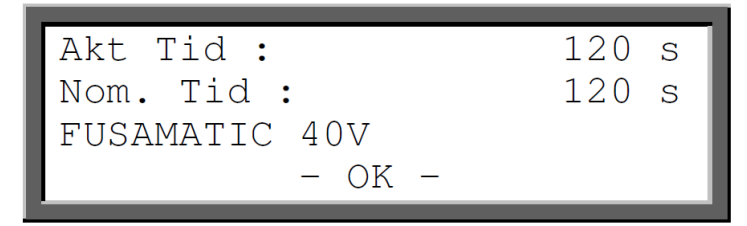

Koppla ifrån svetskontakterna från elektrosvetsrördelen för att komma tillbaka till startmeddelandet.

#### 6.3 Inställning av svetsparametrar med streckkodspenna

Glöm ej att läsa monteringsanvisningar av elektrosvetsrördelar, generella anvisningar (ISO, CEN, DVGW, DVS), Europeiska och nationella direktiv samt rördelstillverkarens monteringsanvisningar.

Efter svetsförberedelser och anslutning av elektrosvetsrördelen, kommer följande meddelande att visa sig på displayen vilket uppmanar Dig att läsa streckkoden med streckkodspennan:

| Rördelskod |       |
|------------|-------|
| Spänning : | 230V  |
| Frekvens : | 50Hz  |
| Temperatur | +20°C |

Eventuella felmeddelanden visas på sista raden. Om Du använder generator, se till att utgående spänning ligger mellan 240-260 V vid nominell 230 V.

Vid inställning av svetsparametrar med streckkodspenna läser du av streckkoden med streckkodspennan. Om streckkoden är skadad och därmed inte läsbar kan Du använda streckkoden på en identisk elektrosvetsrördel från samma rördelstillverkare. **Det är absolut förbjudet att använda en streckkod från en annan elektrosvetsrördel som inte är identisk med den Du skall svetsa**.

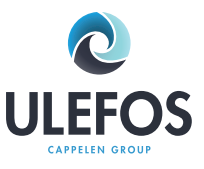

#### Använda steckkodspennan:

Placera spetsen på streckkodspennan till höger eller vänster om streckkoden. För streckkodspennan över hela streckkoden med en konstant hastighet. Avbryt inte rörelsen och lyft inte pennan.

Du läser in streckkoden med hjälp av streckkodspennan. Om elektrosvetsmaskinen känner av en giltig streckkod, kommer den visa att den är beredd att påbörja svetsproceduren med följande meddelande:

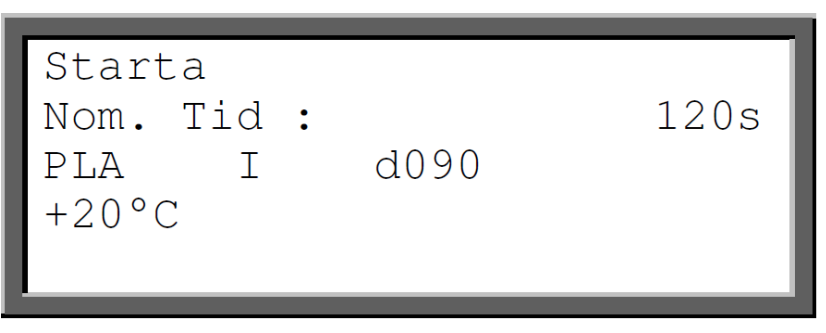

Rad 1 indikerar att Du måste trycka på START-knappen för att starta svetsproceduren. Före detta skall Du kontrollera att värdena på displayen och värdena som finns angivna på elektrosvetsrördelen överensstämmer.

Rad 2 visar den nominella svetstiden.

Rad 3 visar tillverkaren, typ, diameter samt omgivande temperatur. Följande beteckningar på typ av elektrosvetsrördel används:

| I | Skarvmuff | Т | T-rör            |
|---|-----------|---|------------------|
| ] | Ändhuv    | Y | Förminskning     |
| ᠥ | Grenbygel | ל | Anborrningsbygel |
| ( | Vinkel    |   |                  |

Omgivande temperatur visas också. Om elektrosvetsrördelens streckkod anger temperatur kompensation, kommer den nominella svetstiden att justeras i relation till omgivande temperatur.

Rad 4 visar eventuella felmeddelanden.

Efter att Du tryckt på **START**-knappen kommer ett meddelande påminna Dig om ditt ansvar att förbereda rör och elektrosvetsrördel enligt gällande anvisningar:

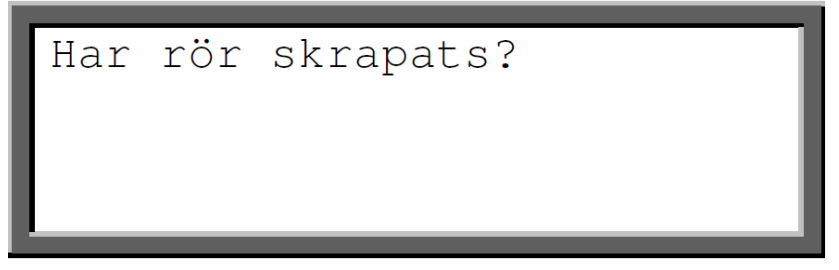

Om det råder några tveksamheter om att förberedelserna utförts på ett korrekt sätt, kan Du avbryta proceduren genom att trycka på den röda STOPP-knappen. Annars bekräftar Du att de rätta förberedelserna utförts genom att trycka på den gröna START-knappen.

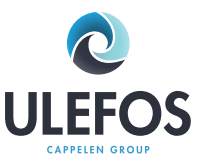

#### Resistensfel:

Nu kommer elektrosvetsmaskinen att börja mäta resistensen i elektrosvetsrördelen. Om resistensen ligger utanför de giltiga toleranserna så kommer felet att indikeras med ett pip samt att följande meddelande visas på displayen:

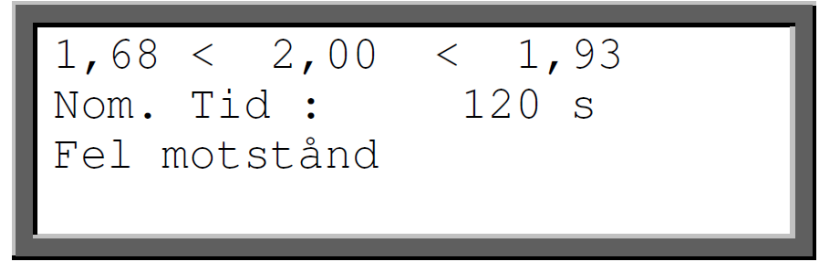

Rad 1 visar i mitten den uppmätta resistensen. Till vänster och höger visas toleransgränserna som är angivna i streckkoden.

Rad 2 visar den nominella svetstiden. Rad 3 visar felmeddelandet.

Koppla ifrån svetskontakterna från elektrosvetsrördelens stift. Kontrollera att stiften på elektrosvetsrördelen samt svetskontakterna på svetskabeln är fria från smuts och andra beläggningar. Om elektrosvetsrördelen orsakar ännu ett resistensfel, kan den vara defekt. Byt ut den.

Om inget resistensfel inträffar kommer svetsproceduren att starta automatiskt. För att förhindra fara för Din hälsa bör du inte ta på elektrosvetsrördelen eller kablarna. Displayen visar den aktuella svetstiden samt den nominella svetstiden:

| 120 | S |
|-----|---|
|     |   |
|     |   |
|     |   |
|     |   |

Rad 1 visar den aktuella svetstiden, vilken räknas uppåt.

Rad 2 visar den nominella svetstiden.

Rad 3 visar tillverkare, typ och dimension.

Rad 4 visar eventuella felmeddelanden.

Svetsproceduren stoppas automatiskt när den aktuella svetstiden når den nominella svetstiden. Detta indikeras med 2 pip och följande meddelande på displayen:

| _    |     |        |       |
|------|-----|--------|-------|
| Akt. | Tid | :      | 120 s |
| Nom. | Tid | :      | 120 s |
| PLA  | I   | d090   | +20°C |
|      |     | – OK – |       |
| -    |     |        |       |

Koppla ifrån svetskontakterna från elektrosvetsrördelen för att komma tillbaka till startmeddelandet. 14

### ULEFOS PLASSON TINY MF DATA

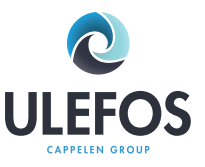

### Manual elektrosvetsmaskin

#### 6.4 Manuell inställning av svetsparametrar

#### Glöm ej att läsa monteringsanvisningar av elektrosvetsrördelar, generella anvisningar (ISO, CEN, DVGW, DVS), Europeiska och nationella direktiv samt rördelstillverkarens monteringsanvisningar.

Så länge ingen elektrosvetsrördel är kopplad till elektrosvetsmaskinen kan inte svetsproceduren startas. När Du ansluter elektrosvetsmaskinens anslutningar till elektrosvetsrördelens stift, se till att anslutningen inte glappar. Så fort elektrosvetsrördelen är ansluten visas följande meddelande på displayen:

| Rördelskod |       |
|------------|-------|
| Spänning : | 230V  |
| Frekvens : | 50Hz  |
| Temperatur | +20°C |

Eventuella felmeddelanden visas på sista raden. Om Du använder generator, se till att utgående spänning ligger mellan 240-260V vid nominell 230V.

Efter anslutning av elektrosvetsrördelen, tryck på val-knappen • för att visa funktionsmenyn på displayen.

Funktionsmenyn innehåller en lista på tillgängliga funktioner. De första tre visas på displayen. Symbolen > representerar markören, vilken markerar den funktion på menyn som skall väljas.

Displayen visar vilka svetsparametrar som kan ändras.

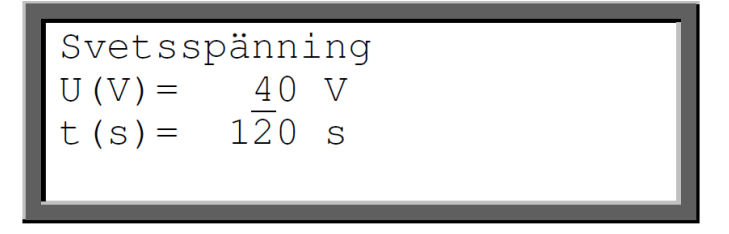

Rad 1 visar vilken svetsparameter som är aktiv (Här: Svetsspänning).

Rad 2 visar den aktuella svetsspänningen, vilken kan ändras.

Rad 3 visar den aktuella svetstiden, vilken under denna menyn inte kan ändras.

- Den siffra som kan ändras blinkar på displayen.
- 🗘 Ökar eller minskar den siffra som är markerad (blinkar).
- Flyttar markeringen till vänster eller höger.

START bekräftar den valda svetsspänningen.

OBS: Du måste använda de svetsparametrar som är angivna på elektrosvetsrördelen eller av dess tillverkare. Att använda andra parametrar kan leda till att elektrosvetsrördelen exploderar.

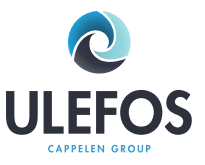

Efter att ha tryckt på START-knappen kommer parametern svetstid att bli aktiv.

```
Svetstid
U(V) = 40 V
t(s) = 120 s
```

Värdet kan skrivas in på samma sätt som ovan. **Observera att eventuell temperaturkompensation måste** ske manuellt. Kontakta respektive rördelsleverantör för mer information. Efter att Du bekräftat med **START**-knappen kommer svetsparametrarna att visas på displayen ännu en gång.

| Starta<br>Nom. tid :<br>Svetsspänning : | 120s<br>40V |
|-----------------------------------------|-------------|
|-----------------------------------------|-------------|

Kontrollera noggrant att svetsparametrarna är korrekta. Bekräfta detta genom att trycka på **START**knappen. Följande meddelande påminner Dig om ditt ansvar att förbereda rör och elektrosvetsrördel enligt gällande anvisningar:

| Har | rör | skrapats? |  |
|-----|-----|-----------|--|
|     |     |           |  |
|     |     |           |  |
|     |     |           |  |

Om det råder några tveksamheter om att förberedelserna utförts på ett korrekt sätt, kan Du avbryta proceduren genom att trycka på den röda STOPP-knappen. Annars bekräftar Du att de rätta förberedelserna utförts genom att trycka på den gröna START-knappen.

Elektrosvetsmaskinen startar svetsproceduren automatiskt. För att förhindra fara för Din hälsa bör du inte ta på elektrosvetsrördelen eller kablarna. Displayen visar den aktuella svetstiden samt den nominella svetstiden:

| Akt. Tid :    | 99s  |
|---------------|------|
| Nom. Tid :    | 120s |
| Svetsspänning | 40V  |
|               |      |

Rad 1 visar den aktuella svetstiden, vilken räknas uppåt.

Rad 2 visar den nominella svetstiden.

Rad 3 visar den nominella svetsspänningen.

Rad 4 visar eventuella felmeddelanden.

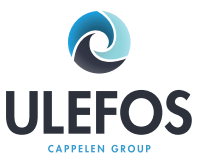

Svetsproceduren stoppas automatiskt när den aktuella svetstiden når den nominella svetstiden. Detta indikeras med 2 pip och följande meddelande på displayen:

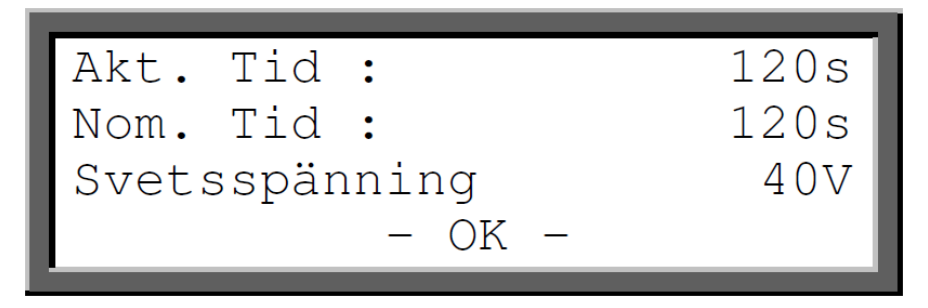

Koppla ifrån svetsanslutningarna för att komma tillbaka till startmeddelandet.

#### 6.5 Spara rapporter till USB sticka

Använd den bifogade USB stickan eller om man använder en egen USB sticka, se då till att den inte är skrivskyddad.

Välj USB i funktionsmenyn med hjälp av pilknapparna.

Tryck på val-knappen och meddelandet Check USB visas en kort stund.

Under USB menyn kan man välja att skriva över alla rapporter eller enskilda genom att använda pilknapparna upp och ned och tryck på val-knappen för att påbörja överföringen.

Dataöverföringen visar en display med till exempel:

PF/

PF00006.PDF

00010

Rad 1: katalogens filnamn

Rad2: filnamnet

Rad3: antal överförda sidor

När överföringen är klar kommer ett val dyka upp för att radera de överförda rapporterna från svetsmaskinen, tryck på val-knappen för att acceptera eller den röda stopp knappen för att behålla rapporterna i svetsmaskinen.

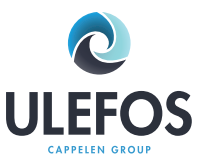

Övriga Funktioner 2. 7.1

Funktionsmeny

Efter att Du anslutit elektrosvetsmaskinen till en strömkälla och slagit på strömbrytaren, vänta på att elektrosvetsmaskinen bekräftar att den är klar att användas (2 pip) samt tryck bort eventuella meddelanden med den röda STOPP-knappen.

Tryck på val-knappen • för att visa funktionsmenyn på displayen

Rördelskod Manuell progr. Kontrast

Funktionsmenyn innehåller en lista på tillgängliga funktioner. De första tre visas på displayen. Symbolen > representerar markören, vilken markerar den funktion på menyn som skall väljas.

Flyttar markören uppåt eller nedåt.

• Väljer funktionen som är markerad med markören <. Följande tabell visar tillgängliga funktioner.

| Funktion        | Beskrivning                            |
|-----------------|----------------------------------------|
| Rördelskod      | Manuell inställning av rördelskod      |
| Manuell progr.  | Manuell inställning av svetsparametrar |
| Kontrast        | Justera displaykontrasten              |
| Program - inst. | Programinställningar                   |

#### 7.2 Manuell inställning av rördelskod

Denna funktion erbjuder möjligheten att ange sifferkoden på en skadad streckkod. Efter att ha valt Rördelskod i funktionsmenyn kommer följande meddelande visas på displayen:

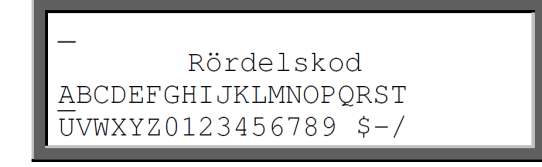

Bekräfta den angivna rördelskoden genom att trycka på START-knappen och fortsätta enligt kapitel 6.2.

#### 7.3 Justering av displaykontrast

Genom att välja Kontrast i funktionsmenyn kan Du justera displaykontrasten till att passa Dina behov.

| Kontrast<br>240 |  |
|-----------------|--|
|-----------------|--|

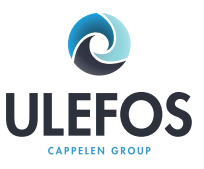

Det visade värdet är bara angivet för att Du skall kunna orientera Dig. Den kan visa siffror från 100-250. Högre värden anger starkare kontrast.

✦Minskar eller ökar värdet / kontrasten. Om värdet når 250 växlar den över till 100. Justera kontrasten tills Du ser vad som står på displayen på bästa sätt. Notera att displayen

skall vara läsbar även om du tittar från en viss vinkel. Bekräfta justeringen genom att trycka på den gröna START-knappen.

Displayen kommer fråga **"Är du säker?"**. Bekräfta genom att trycka på den gröna **START-** knappen eller avbryt genom att trycka på den röda **STOPP**-knappen.

#### 7.4 Frånkoppling/tillkoppling av Smart System-funktion

Skulle Smart System-funktionen inte fungera går det att via programinställningar koppla ifrån funktionen. Efter att ha valt **Program-inst**. i funktionsmenyn kommer följande meddelande visas på displayen

|           | + - | - |
|-----------|-----|---|
| Språk     | S   | < |
| Fusamatic | *   |   |

Flytta markören till Fusamatic-menyn och ändra asterixens palcering till – .

Bekräfta ifrånkopplingen genom att trycka på den gröna **START**-knappen. Displayen kommer fråga **"Är du säker?"**. Bekräfta genom att trycka på **START**-knappen eller avbryt genom att trycka på den röda STOPP-knappen.

Efter ifrånkoppling av Smart System-funktionen går det att använda maskinen på vanligt sätt med streckkodspenna.

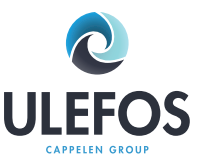

- 8 Felsökning och underhåll
- 8.1 Använda och underhålla streckkodspennan

#### OBS: Vidrör inte svetskabeln med streckkodspennan.

#### Använda streckkodspennan:

Placera spetsen på streckkodspennan till höger eller vänster om streckkoden. För streckkodspennan över hela streckkoden med en konstant hastighet. Avbryt inte rörelsen och lyft inte pennan.

#### Byta ut streckkodspennan:

Om streckkodspennan inte fungerar korrekt kan Du själv byta ut den. Skär upp skyddskåpan som skyddar kontakten med en vass kniv. Skada inte intilliggande kablar. Byt ut streckkodspennan och testa innan Du för på en ny skyddskåpa.

#### 8.2 Byta ut svetskontakt

Svetskontakterna på elektrosvetsmaskinen bör kontrolleras regelbundet. Om nödvändigt kan de enkelt bytas ut.

1. Slå av strömbrytaren och koppla ifrån elektrosvetsmaskinen från strömkällan.

2. Dra av PVC-kåpan över svetskontakten.

3. Håll den främre mässingsdelen med en rörtång och skruva av svetskontakten med en 8 mm nyckel.

4. Den röda svetskabeln måste vara utrustad med en svetskontakt med detekteringsspets. Du kan bara använda svetskontakter som levereras av tillverkaren (kontakta Ulefos eller en auktoriserad serviceverk-stad).

5. Skruva på den nya svetskontakten och dra över PVC-kåpan över svetskontakten. Notera att PVCkåpan skall vara överdragen på så sätt att svetskontakten lämnas fri de sista 15 mm där anslutningen mot stiften på elektrosvetsrördelarna skall ske.

#### 8.3 Startmeddelanden

Efter att Du slagit på elektrosvetsmaskinen kommer följande meddelande att visas på displayen:

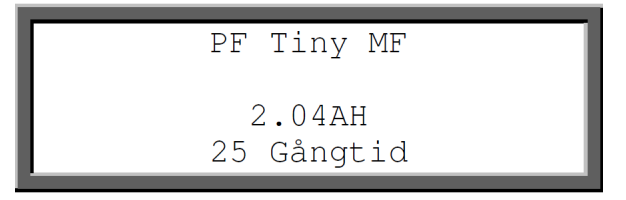

Rad 1 and 2 visar typ och version av elektrosvetsmaskin.

Rad 3 visar total gångtid (summerad svetstid). Efter 10 sekunder försvinner ovanstående meddelande.

Om det förekommit ett fel eller en ändring i programinställningarna vid sista svetsproceduren kommer detta indikeras av ett meddelande på displayen ännu en gång:

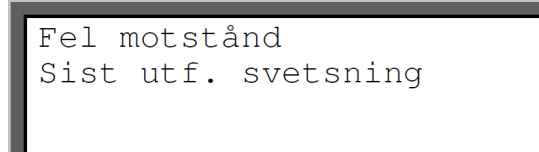

Efter att Du tryck på den röda STOPP-knappen är elektrosvetsmaskinen redo för en ny svetsprocedur. <sup>20</sup>

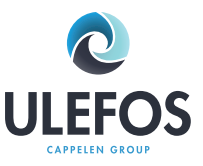

#### 8.4 Felmeddelanden

Felmeddelanden indikeras av ett pip. Ett varaktigt pip avslutas genom att trycka på den röda STOPP-knappen.

| Fel                   | Orsak                                                                                              | Åtgärd                                                                                                    |
|-----------------------|----------------------------------------------------------------------------------------------------|----------------------------------------------------------------------------------------------------|
| Strackladafal         | Felaktigt handhavande.                                                                             | Flytta streckkodspennan med kon-<br>stant hastighet över streckkoden.                                        |
| Streckkodstet         | Skadad streckkod eller fel på kod-<br>strukturen                                                   | Gå över till manuell inställning                                                                             |
| Hög ström             | Utgående ström är mer än 15% högre<br>än startströmmen.                                            | Kortslutning i rördelens svetstråd<br>eller i svetskabeln.                                                   |
|                       | Avbrott i strömtillförseln.                                                                        | Svetsen är felaktig!                                                                                         |
| Låg ström             | Strömtillförseln sjunker 15-20 % under minst 3 s.                                                  | Svetsen är felaktig!                                                                                         |
| Maskinen för het      | Temperaturen i transformatorn är för<br>hög.                                                       | Låt elektrosvetsmaskinen kylas<br>ned under ca 45 minuter.                                                   |
| Nödstoppen tryckt     | Svetsningen avbröts genom att<br>STOPP-knappen trycktes ned.                                       | Svetsen är felaktig!                                                                                         |
| Frekvensfel in        | Ingående frekvens ligger utanför ar-<br>betstoleransen (40-70 Hz).                                 | Kontrollera generator.                                                                                       |
| Hög spänning in       | Ingående spänning >300 V vid nomi-<br>nell 230 V.                                                  | Justera utgående spänning från<br>generatorn till 240 V-260 V.                                               |
| Låg spänning in       | Ingående spänning < 190 V vid nomi-<br>nell 230 V.                                                 | Rulla ut elkabeln. Använd elkabel<br>med rätt tvärsnitt. Kontrollera ut-<br>gående spänning från generatorn. |
| Kortslutning i rördel | Strömtillförseln ökar mer än 15 %<br>under svetsproceduren. Kortslutning i<br>rördelens svetstråd. | Svetsen är felaktig!                                                                                         |
| Ingen kontakt         | Ingen fullständig elektrisk kontakt<br>mellan med rördelen.                                        | Kontrollera anslutningen till rörde-<br>len.                                                                 |
|                       | Svetstråden i rördelen eller elkabeln är skadad.                                                   | Använd en annan rördel. Byt elka-<br>bel.                                                                    |

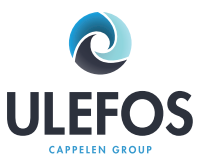

| Fel               | Orsak                                                                                          | Åtgärd                                                                                                    |
|-------------------|------------------------------------------------------------------------------------------------|----------------------------------------------------------------------------------------------------|
| Fel svetsspänning | Utgående spänning avviker från<br>uppskattad spänningsnivå.                                    | Kontrollera generatorn. Svängnin-<br>garna fluktuerar. Strömkällan är för<br>svag.                                                                                                    |
| Spänningsfel      | Sista svetsproceduren avbröts på<br>grund av ett avbrott i strömtillförseln.                   | Sista svetsen är felaktig! Förbered<br>röret på nytt och använd en ny<br>rördel.                                                                                                    |
| Fel motstånd      | Resistensen i rördelen ligger utanför<br>tillåtna toleranser.                                  | Rengör svetskontakterna. Använd<br>en annan rördel.                                                                                                    |
| Service           | Det rekommenderade serviceinter-<br>vallet på 12 månader eller 200 timmar<br>har överskridits. | Elektrosvetsmaskinen måste kont-<br>rolleras av en auktoriserad service-<br>verkstad. Elektrosvetsmaskinen<br>går fortfarande att använda men<br>tillverkaren tar inget ansvar för<br>maskinen förrän den har kontrol-<br>lerats. |
| Systemfel         | FARA! Ett självtest har funnit ett fel i<br>systemet.                                          | Koppla ifrån strömkällan omedel-<br>bart. Koppla inte in elektrosvets-<br>maskinen till en strömkälla igen.<br>Skicka elektrosvetsmaskinen till<br>auktoriserad serviceverkstad.                                                  |
| Temperaturmätfel  | Temperaturmätningen är felaktig.                                                               | Slå av och på strömmen.<br>Svetskabeln eller temperatursen-<br>sorn är skadad. Byt ut!                                                                                                    |
| Temperaturfel     | Omgivande temperatur utanför tem-<br>peraturtoleransen (-10°C - +45°C).                        |                                                                                                    |

Operatörskod

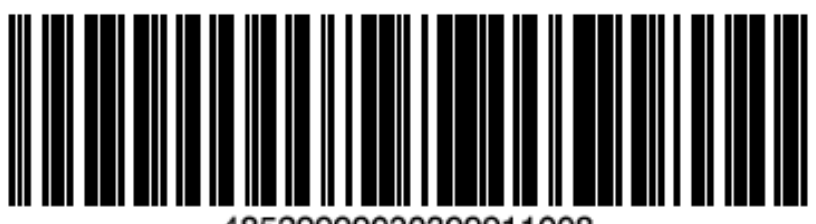

48529999030399911008

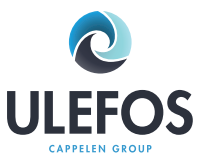

- DE Konformitätserklärung des Herstellers
- GB Manufacturer's Conformity Declaration
- FR Déclaration de conformité de producteur
- IT Dichiarazione di Confirmità del Costruttore
- SP Declaracion de conformidad del fabricante

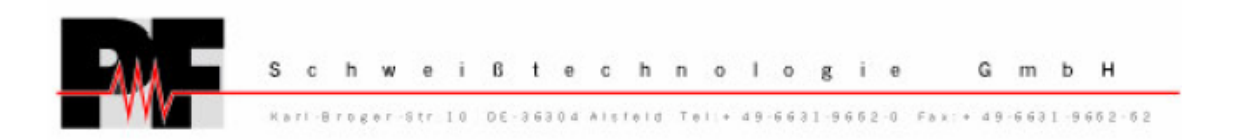

- DE erklärt, dass die Schweißmaschine
- GB declares that the welding machine
- FR déclarons que la machine de soudage
- IT dichiara che la saldatrice
- SP declara que la máquina de saldar

| Polymatic Plus (Top)    | - 230V / 50Hz - 110V / 50Hz - 48V / 50 Hz |
|-------------------------|-------------------------------------------|
| Polymatic (Data)        | - 230V / 50Hz - 110V / 50Hz - 48V / 50 Hz |
| Digimatic (Time / Data) | - 230V / 50Hz – 110V / 50Hz               |
| Monomatic (light)       | - 230V / 50Hz - 110V / 50Hz               |
| Tiny M (Data)           | - 230V / 50Hz - 110V / 50Hz               |
| Polyweld 2200           | - 230V / 50Hz                             |
| Poyweld 2048            | - 230V / 50Hz                             |

- DE gemäß den folgenden gesetzlichen Richtlinien, Vorschriften und Verordnungen hergestellt wurde:
- GB is made in compliance with the following directives, standards and legal regulations:
- FR est conforme à la aux normes ou autres documents normatifs
- IT è conforme alle disposizioni delle seguenti direttive, narmative e prescrizioni aventi efforto die leggi:
- SP está conforme con lo dispuesto en la legislación vigente:

EN 50081-1 Generic Emission Standard 03.93 EN 50082-1 Generic Immunity Standard 03.93 EN 60335-1 / IEC 335-1 ISO 12176 (1-4); ISO/TR 13950; UNI 10566 DVS 2207 / 2208

Alsfeld, 16.06.03

Dipl.-Ing. Stefan Kehm (Fertigung/Production)

Dipl.-Ing. Bernd Merle (Geschäftsführer/Direction)

23